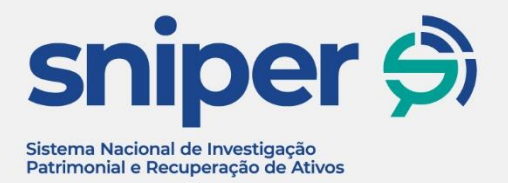

# Sniper: Capacitação para utilização

MAPA DE RELACIONAMENTOS - DADOS NÃO SIGILOSOS

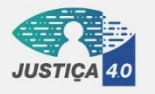

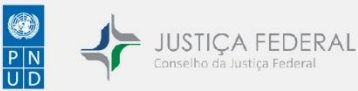

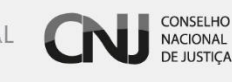

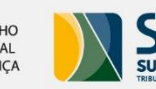

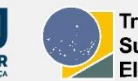

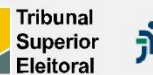

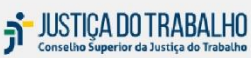

### Apostila

Curso Sniper: Capacitação para utilização

Unidade didática: Mapa de Relacionamentos - Dados não sigilosos

Realização do Programa Justiça 4.0: Inovação e efetividade na realização da Justiça para todos

25/08/2022

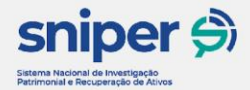

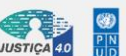

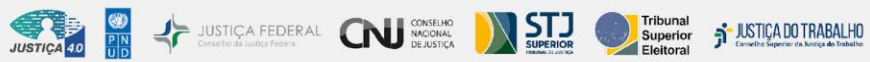

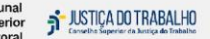

## Sumário

| 1 Introdução ao Sniper                                 | 2  |
|--------------------------------------------------------|----|
| 1.1 Sobre os dados disponíveis no Sniper               | 3  |
| 1.2 Grafos                                             | 6  |
| 2 Navegação e Funcionalidades                          | 8  |
| 2.1 Interface inicial                                  | 8  |
| 2.2 Legenda dos ícones                                 | 8  |
| 2.3 Campo de busca                                     | 9  |
| 2.4 Mapa com grafos                                    | 9  |
| 2.5 Menu acessibilidade                                | 10 |
| 2.5.1 Tamanho das fontes                               | 11 |
| 2.5.2 Contraste                                        | 12 |
| 2.6 Atalhos de Teclado                                 | 12 |
| 2.7 Infobar – Painel de informações (lado direito)     | 13 |
| 2.7.1 Quando um objeto é selecionado                   | 14 |
| 2.7.1.1 Dados                                          | 14 |
| 2.7.1.2 Dados Complementares                           | 15 |
| 2.7.1.3 Relações                                       | 17 |
| 2.7.2 Quando uma relação é selecionada                 | 17 |
| 2.7.2.1 Relações                                       | 18 |
| 2.7.3 Funcionalidades                                  | 18 |
| 2.7.3.1 Campo de busca de caminho a objeto relacionado | 18 |
| 2.7.3.2Botões do infobar                               | 18 |
| 2.8 Botões do mapa de navegação                        | 19 |
| 2.9 Interações com os grafos                           | 19 |
| 2.10Exportação de informações                          | 20 |
| 2.11Salvar Grafos                                      | 21 |
| 2.12Interface para dispositivos móveis                 | 22 |

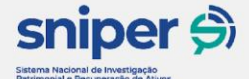

O Sistema Nacional de Investigação Patrimonial e Recuperação de Ativos - Sniper foi desenvolvido no âmbito do Justiça 4.0: Inovação e Efetividade na realização da Justiça para Todos, projeto de cooperação técnica firmado entre o Conselho Nacional da Justiça - CNJ e o Programa das Nações Unidas para o Desenvolvimento - PNUD. A tecnologia do Sniper contribui para o fortalecimento da estratégia de atuação da Justiça na prevenção e combate à corrupção, lavagem de dinheiro e recuperação de ativos, e pretende contribuir também para a diminuição do acervo e do congestionamento processual na fase de execução, tornando a Justiça mais efetiva.

JUSTICA FEDERAL CONSELHO Consecto de Jadee Federal

Trata-se de um sistema que organiza e apresenta dados de forma a facilitar a investigação patrimonial, que é o tipo de investigação que procura ativos em posse de uma pessoa física ou jurídica, ou em posse de um grupo de pessoas, apoiando o usuário do sistema em atividades de recuperação de ativos para satisfação de débitos em processos judiciais. A ferramenta permite o cruzamento de informações contidas em bases de dados diferentes, destacando os vínculos existentes entre pessoas físicas e jurídicas por meio de representações de relações entre objetos (grafos), que seriam dificilmente perceptíveis por uma simples análise documental.

Em um contexto de execução de débitos, a investigação patrimonial tem como objetivo identificar ativos em posse do devedor e das pessoas com as quais o devedor mantém relações econômicas, direta ou indiretamente. A investigação patrimonial coloca em foco também as pessoas físicas e jurídicas que constituem a rede de relações do devedor principal, porque ativos importantes para a satisfação dos débitos podem estar ocultos através dessas relações. Também é possível que, através da confusão patrimonial existente em uma rede de relações, aconteça uma blindagem ou ocultação de patrimônio. Em alguns casos, a ocultação patrimonial pode ocorrer no âmbito de um grupo econômico.

A visualização gráfica das relações jurídicas apresentada pelo Sniper pode auxiliar na identificação desse grupo econômico, apoiando o usuário do sistema no processo de recuperação de ativos. Outras informações apresentadas pelo Sniper, que incluem dados sobre bens e processos vinculados às pessoas físicas ou jurídicas, também contribuem para a investigação patrimonial e recuperação de ativos. A figura abaixo é um exemplo de visualização de possível indicação da existência de um grupo econômico:

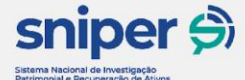

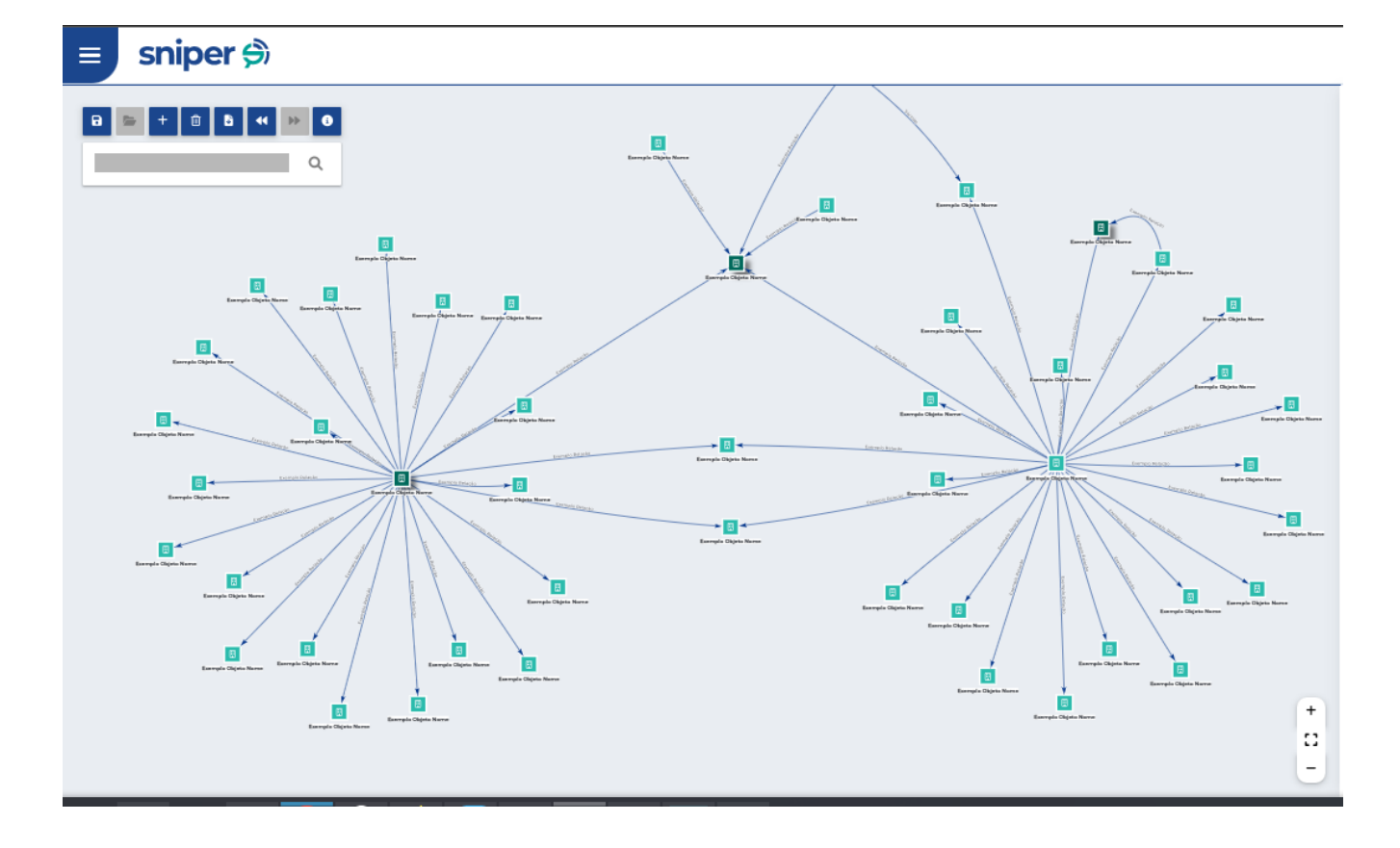

JUSTICA FEDERAL CONSIGNATION SUPERIOR

A ferramenta é acessível via Web e é capaz de armazenar informações sobre centenas de milhões de registros (pessoas físicas, jurídicas, bens, processos, dentre outros). Em termos simples, a tecnologia envolve um banco de dados para guardar as informações sobre os objetos e um banco de grafos que realiza vínculos entre eles. Além disso, o Sniper está preparado para receber qualquer base de dados de interesse, permitindo que as capacidades de investigação da ferramenta sejam ampliadas.

O Sniper está integrado à Plataforma Digital do Poder Judiciário Brasileiro - PDPJ-Br, portanto, magistrados e servidores estão aptos acessar o sistema mediante autenticação na PDPJ-Br e aceite prévio do termo de compromisso e responsabilidade do usuário.

#### 1.1 Sobre os dados disponíveis no Sniper

Considerando que a plataforma é alimentada tanto por dados não sigilosos obtidos de fontes públicas, quanto obtidos por meio de convênios, algumas das informações disponibilizadas podem ter sofrido alterações durante os processos de exportação a partir das fontes originais, importação no sistema ou até mesmo durante a exibição no Sniper. Por essa razão, recomenda-se que as informações sempre sejam checadas em fontes oficiais, internas ou externas ao Poder Judiciário.

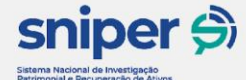

Partindo do objetivo principal do Sniper, que é de facilitar a visualização de relações jurídicas, as bases de dados integradas à ferramenta são provenientes de fontes que possuem informações que contribuem com a construção dessa visualização.

JUSTICA FEDERAL CON CONSELIO Concerto da Ladios Fetera

Dentre elas, estão dados provenientes de órgãos públicos, sendo que alguns desses possuem convênio com o CNJ, como é o caso da Secretaria da Receita Federal do Brasil - RFB, e outras foram obtidas pelo acesso aos sites específicos de compartilhamento de dados de cada ente, acessível por qualquer cidadão. Diante desse cenário, faz-se necessário explicar as consequências dessas diferentes formas de obtenção de dados.

Quando as tabelas estão disponíveis ao público, o órgão responsável pelo compartilhamento dessas tabelas é quem decide qual o recorte das informações será disponibilizado.

Essa forma de compartilhamento dificulta o acesso à informação porque, dependendo das configurações (formato do dado, codificação, delimitadores de campos etc.) definidas no momento de criação e do tamanho do arquivo, o acesso poderá ser inviabilizado.

Em relação às datas, na maioria dos bancos de dados, apenas o formato AAAA-MM-DD (ano com 4 caracteres, mês com 2 caracteres, dia com 2 caracteres) é aceito. Muitas vezes, mesmo que o dado esteja armazenado dessa forma, no momento da exportação no formato de planilhas ele é alterado para um formato diferente para facilitar a visualização. Entretanto, para realizar análises que envolvam a variável tempo a partir do dado modificado, é necessário voltar ao formato AAAA-MM-DD.

Sobre o CPF, o padrão adotado por diversos órgãos federais (Controladoria-Geral da União - CGU e RFB) é o de ocultar os primeiros três e dois últimos dígitos do número, com base no artigo 129, §2° da Lei n° 13.473, de 8 de Agosto de 2017 que, apesar de não determinar a obrigatoriedade da adoção desse padrão, trata especificamente da divulgação dados pessoais de empregados no caso de contratação de empresas para prestação de serviços. Entretanto, é comum encontrar bases de órgãos federais ou autarquias que desenvolvem uma forma singular de mascarar esse dado, dificultando muito o cruzamento de tabelas para a obtenção de informações.

Nesse sentido, também se faz necessário observar que muitos dados que poderiam seguir um padrão são inseridos em um campo livre, deixando

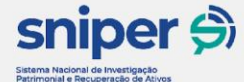

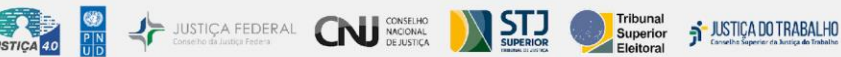

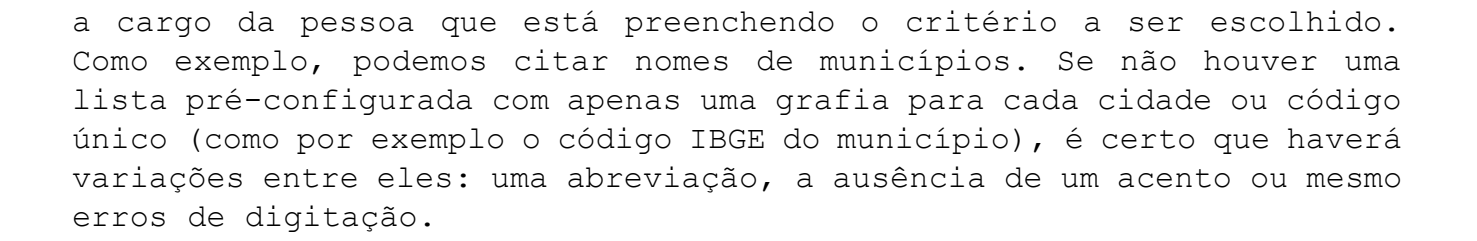

Além da forma de compartilhamento, algumas informações sensíveis sobre os cidadãos não podem ser compartilhadas em bases de dados públicas, já que são dados pessoais e que podem colocar em risco a intimidade e a privacidade da pessoa detentora dos dados. Nesse sentido dispõe a Lei Geral de Proteção de Dados (Lei nº 13.709, de 14 de agosto de 2018):

> Art. 1° Esta Lei dispõe sobre o tratamento de dados pessoais, inclusive nos meios digitais, por pessoa natural ou por pessoa jurídica de direito público ou privado, com o objetivo de proteger os direitos fundamentais de liberdade e de privacidade e o livre desenvolvimento da personalidade da pessoa natural. [...]

> Art. 2° A disciplina da proteção de dados pessoais tem como fundamentos: I - o respeito à privacidade; II - a autodeterminação informativa; III - a liberdade de expressão, de informação, de comunicação e de opinião; IV - a inviolabilidade da intimidade, da honra e da imagem; V - o desenvolvimento econômico e tecnológico e a inovação; VI - a livre iniciativa, a livre concorrência e a defesa do consumidor; e VII - os direitos humanos, o livre desenvolvimento da personalidade, a dignidade e o exercício da cidadania pelas pessoas naturais.

> Art. 5° Para os fins desta Lei, considera-se: I - dado pessoal: informação relacionada a pessoa natural identificada ou identificável; II - dado pessoal sensível: dado pessoal sobre origem racial ou étnica, convicção religiosa, opinião política, filiação a sindicato ou a organização de caráter religioso, filosófico ou político, dado referente à saúde ou à vida sexual, dado genético ou biométrico, quando vinculado a uma pessoa natural; [...]

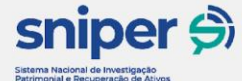

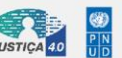

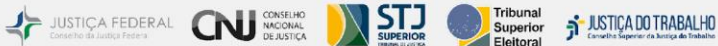

Para que o compartilhamento se dê internamente entre órgãos, ele precisa ser oficializado por meio de um documento formal e as informações obtidas só podem ser utilizadas para cumprir a função sobre a qual o acordo foi estabelecido. Diante disso e dos privilégios inerentes à prestação do serviço jurisdicional, dados sensíveis de indivíduos não estão cobertos pela LGPD e informações como nome, endereço e cadastro de pessoa física são inteiramente compartilhados com o Poder Judiciário.

Além disso, como esse compartilhamento geralmente é realizado diretamente por sistema, o risco de perder informações ou de os dados sofrerem alterações é bem menor.

Por fim, as bases disponíveis na versão de lançamento da ferramenta estão descritas no Anexo I deste documento.

#### 1.2 Grafos

Grafos são estruturas matemáticas representadas por pontos e linhas e comumente utilizados para representar relações entre objetos. Nesse sentido<sup>1</sup>:

Um grafo G = G(V,E) pode ser definido como uma estrutura onde "V" é um conjunto discreto e ordenado de pontos chamados vértices, e "E" um conjunto de linhas chamadas arestas, e cada aresta está conectada em pelo menos um vértice.

Conforme já descrito na introdução desta apostila, a representação das relações jurídicas na ferramenta se dá por meio de grafos e segue a lógica demonstrada pela imagem abaixo:

<sup>&</sup>lt;sup>1</sup> OSTROSKI, Alvaro; MENONCINI, Lucia. *Teoria dos grafos e aplicações*. 130 Encontro Regional de Matemática Aplicada e Computacional, 2009. Acessado em 10.01.2022. Disponível em:

http://revistas.utfpr.edu.br/pb/index.php/SysScy/article/view/709/465

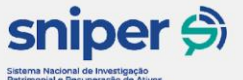

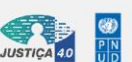

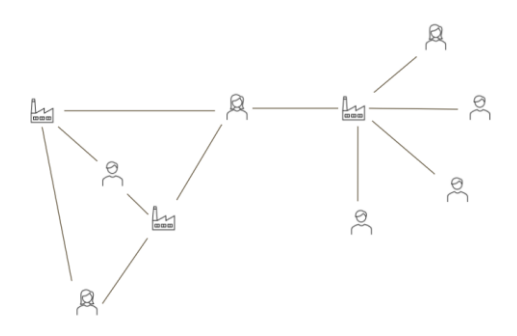

JUSTICA FEDERAL CONSELHO NACIONAL Conselho da Justica Federa

Ressalta-se que todas as relações demonstradas no grafo sempre são relacionadas a entidades, ou seja, não há relações pessoais entre indivíduos na ferramenta (como matrimônio ou outros vínculos familiares), apenas indiretas, como em uma sociedade. Assim, as únicas relações que serão mostradas diretamente entre pessoas físicas incluem os casos em que um indivíduo representa legalmente outro indivíduo em uma entidade.

Além disso, percebe-se que a forma como os dados são apresentados facilita a identificação dessas conexões indiretas, colaborando para que os magistrados e servidores do Poder Judiciário possam visualizar de forma ampla as relações jurídicas existentes para embasar decisões que envolvam extrapolação da legalidade dessas estruturas societárias. Um bom exemplo para isso são os grupos econômicos que possuem alguns requisitos de caracterização facilmente vislumbrados pela ferramenta, como identidade de sócios.

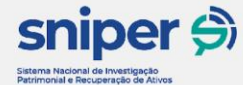

JUSTICA FEDERAL CONSIGNAL SUPERIOR SUPERIOR SUPE

#### 2.1 Interface inicial

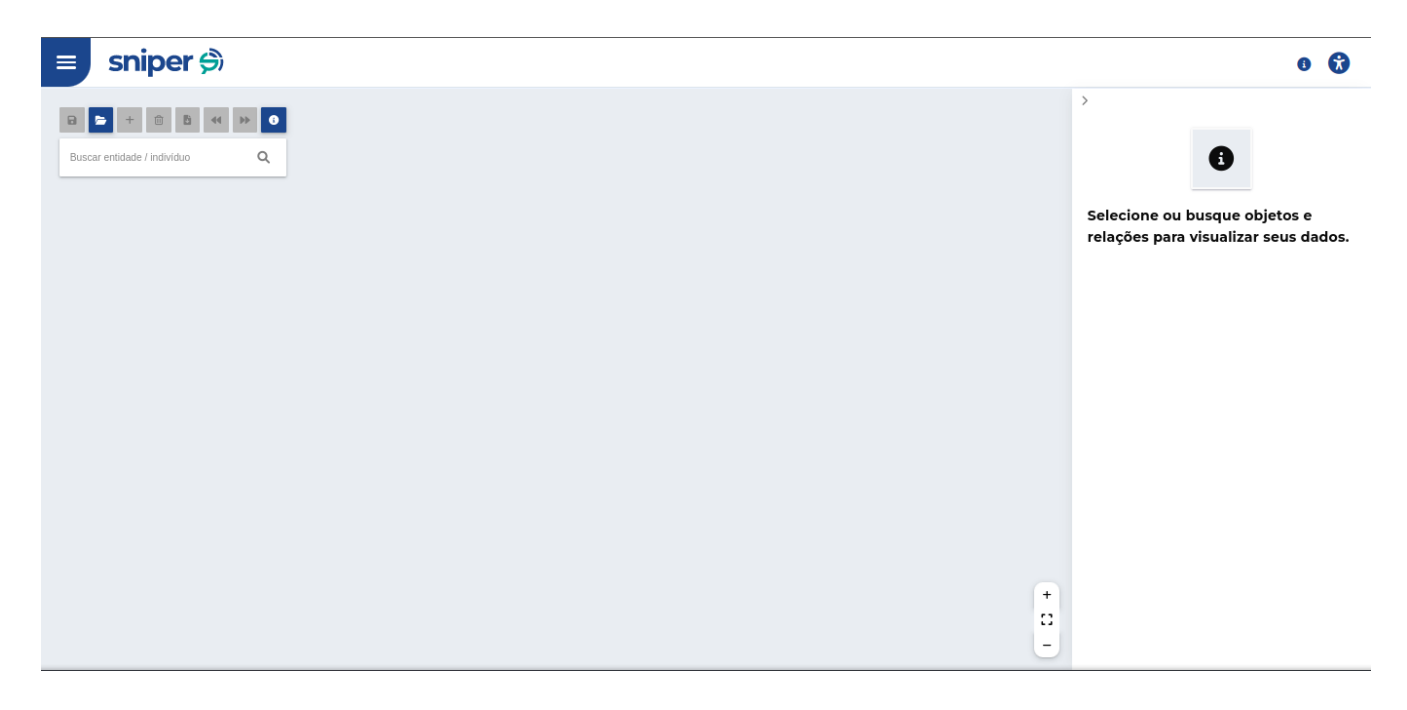

#### 2.2 Legenda dos ícones

O botão apresenta uma lista com as legendas de cada ícone do grafo:

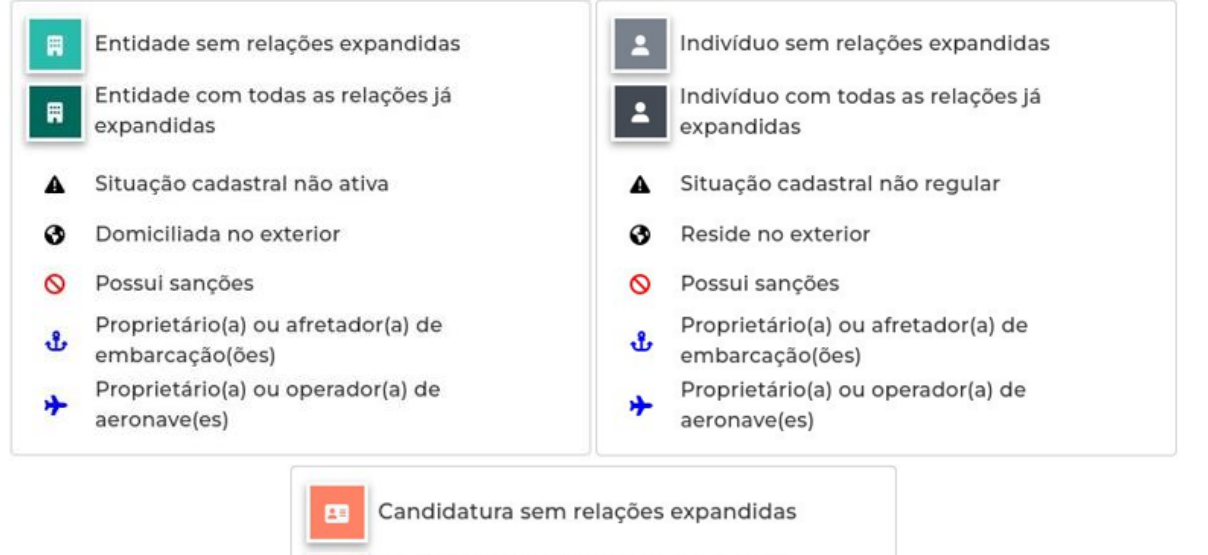

1=

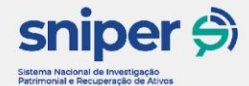

| Buscar entidade / indivíduo Q |
|-------------------------------|

É o início da experiência da ferramenta. Essa funcionalidade é a ignição do cruzamento de dados. O usuário irá digitar neste campo o nome, o CPF, a razão social, o nome fantasia ou o CNPJ da pessoa que deseja encontrar.

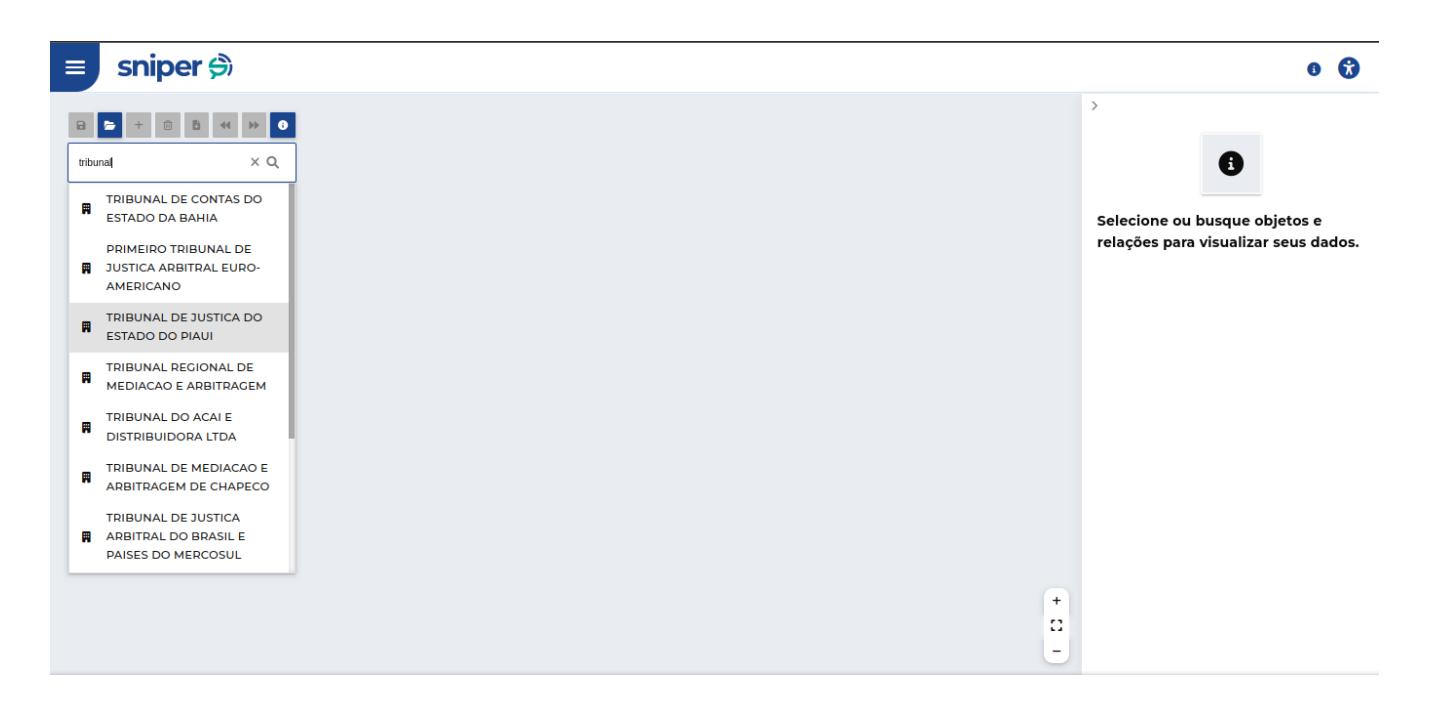

Para navegar pelos resultados, pode-se utilizar as setas para cima/baixo do teclado do computador. Para selecionar, basta pressionar a tecla "enter".

#### 2.4 Mapa com grafos

Ao selecionar um resultado na lista suspensa que aparecerá, a pessoa será exibida na tela representada por um objeto (nó, vértice)

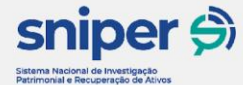

e todos os seus vínculos jurídicos presentes nas bases integradas ao sistema serão representados pelas relações (setas, arestas).

JUSTICA FEDERAL CONSIGNATION STORE SUPERIOR SUPERIOR SUPE

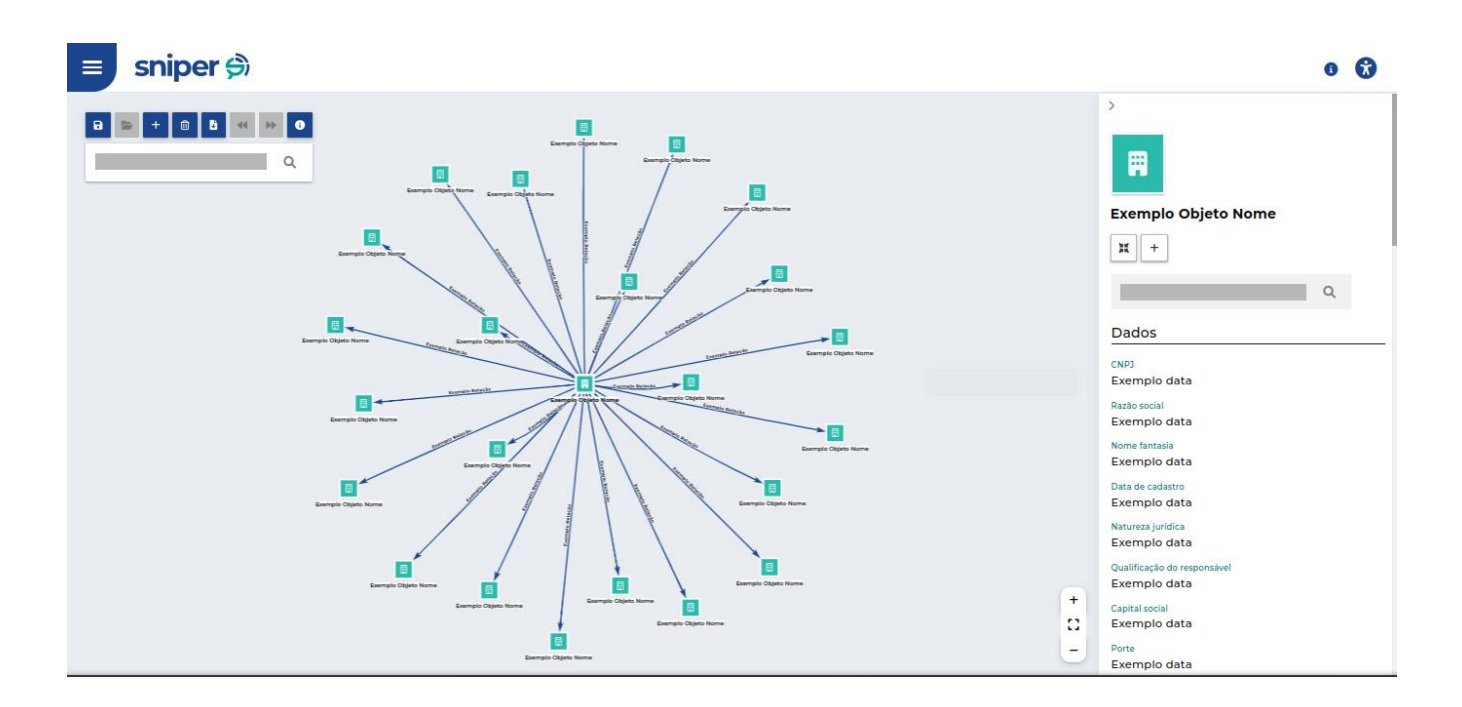

#### 2.5 Menu acessibilidade

Ao acessar o ícone 😿 , as seguintes opções estarão disponíveis, de acordo com a preferência ou necessidade de cada usuário:

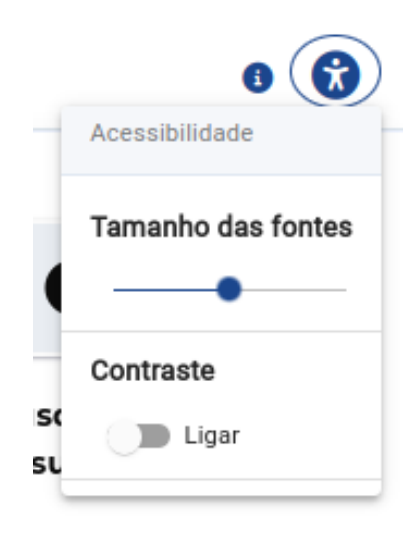

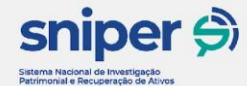

2.5.1

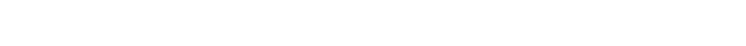

Tamanho das fontes

O usuário poderá diminuir ou aumentar o tamanho das letras, alterando a posição da bolinha na barra de rolagem disponível.

JUSTICA 40

USTICA FEDERAL CNU CONSERVO STORE Superior Superior States Construction of the states of the states

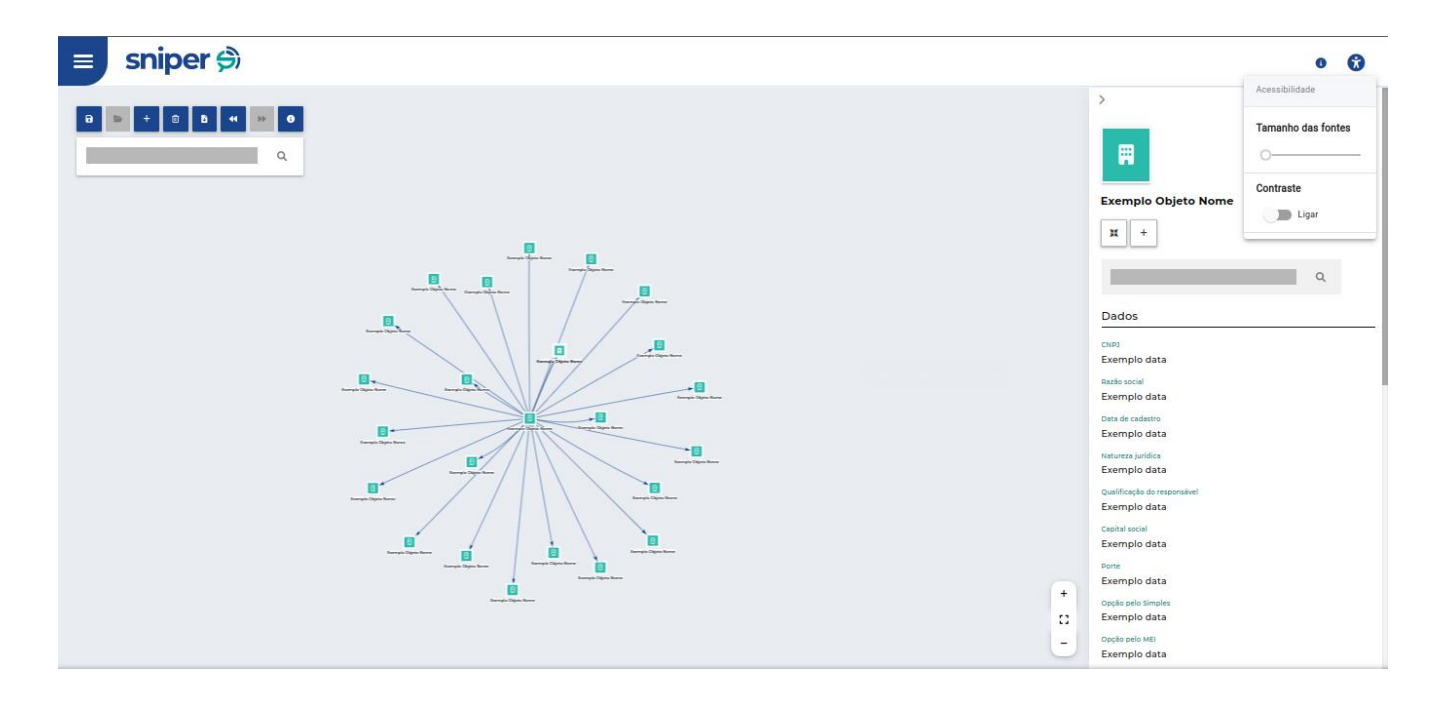

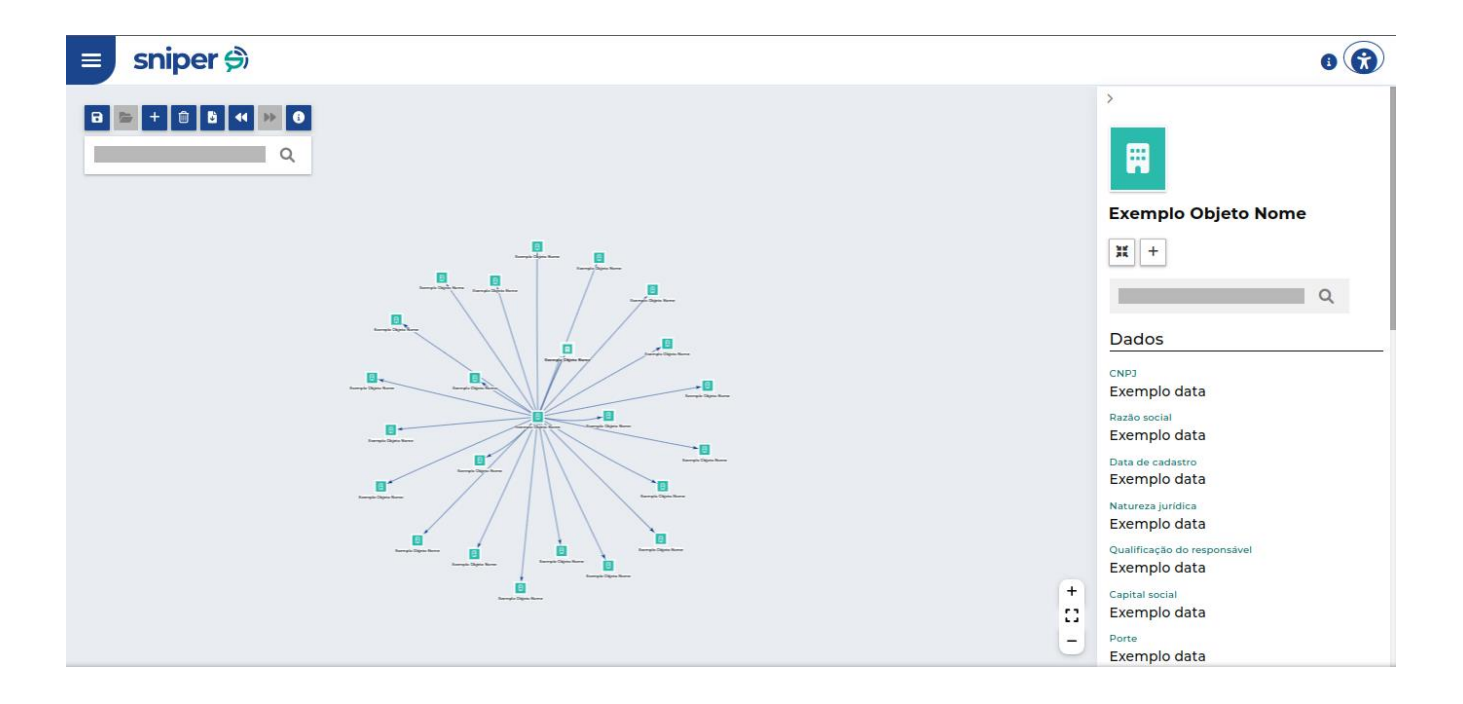

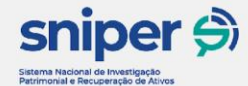

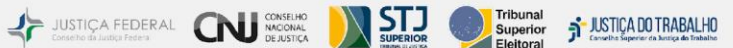

#### 2.5.2 Contraste

O usuário poderá escolher entre o tema claro (padrão, menor contraste), ou escuro (maior contraste) ao selecionar o botão "ligar";

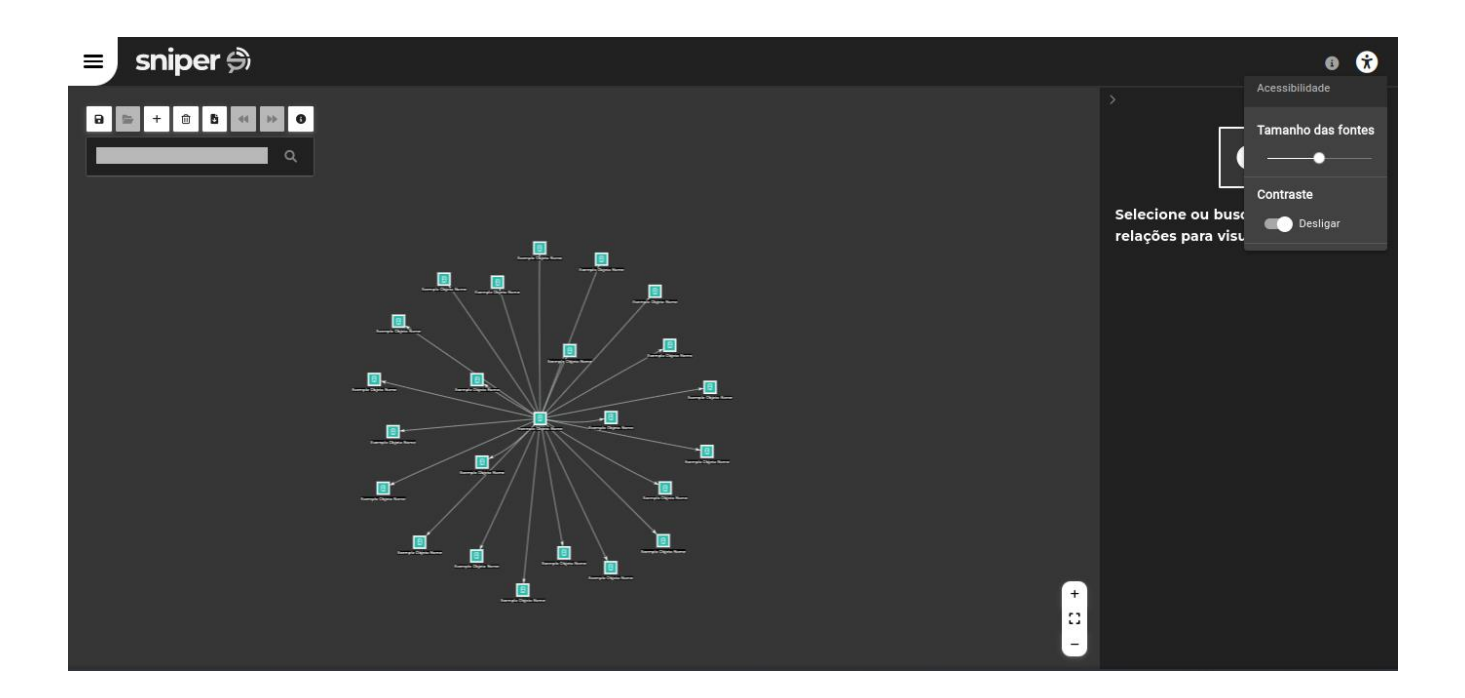

#### 2.6Atalhos de Teclado

Além das configurações visuais, ao acessar o botão <sup>(1)</sup>, será exibida uma lista com os atalhos de teclado que facilitam a navegação na ferramenta, listados abaixo.

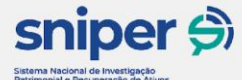

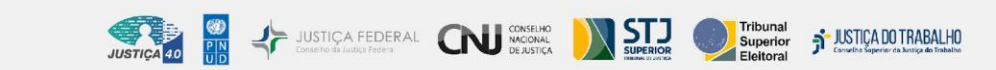

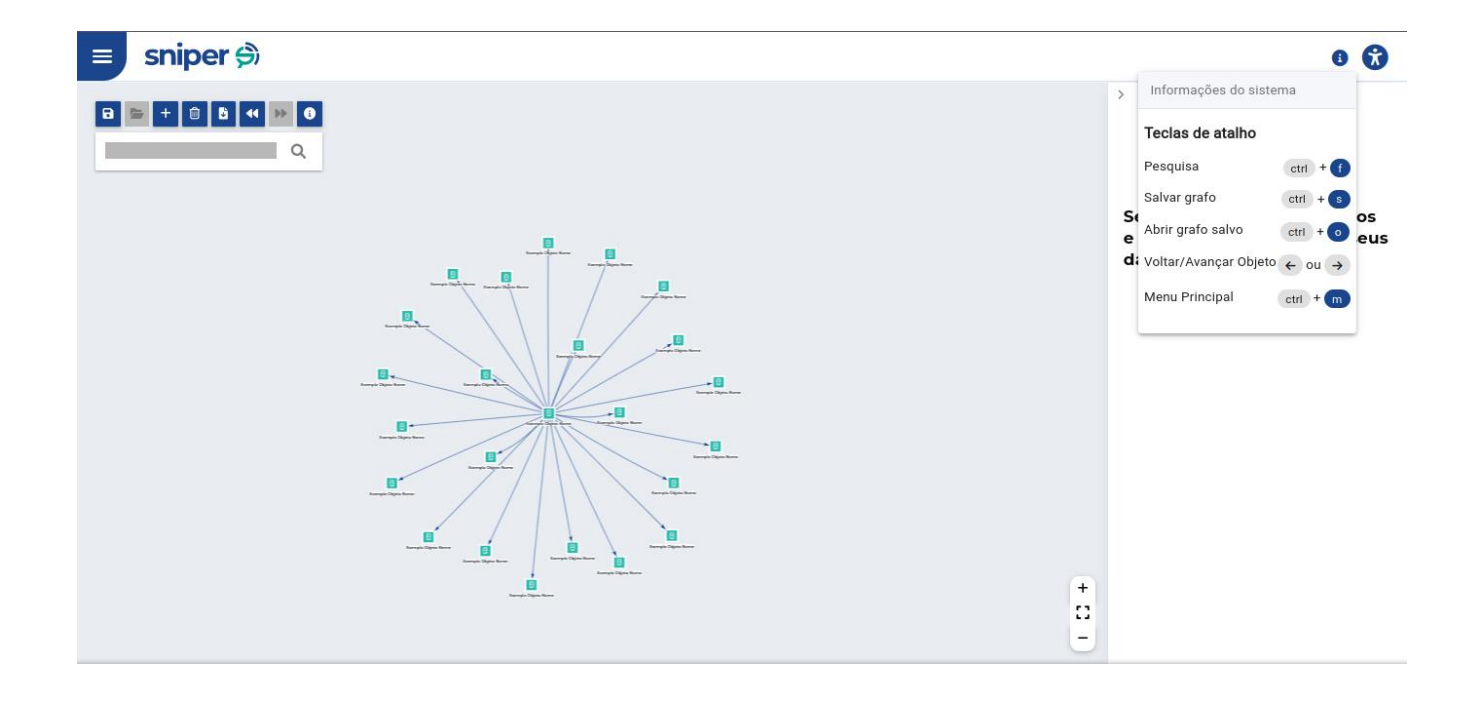

- Pesquisa ctrl + f
- Salvar grafo ctrl + s
- Abrir grafo salvo ctrl + o
- Voltar/Avançar Objeto 🔶 ou 🔿
- Menu Principal ctrl + m

#### 2.7 Infobar - Painel de informações (lado direito)

Esse menu, além de possuir as funcionalidades listadas mais a frente, apresenta as seguintes informações:

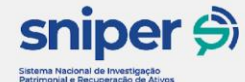

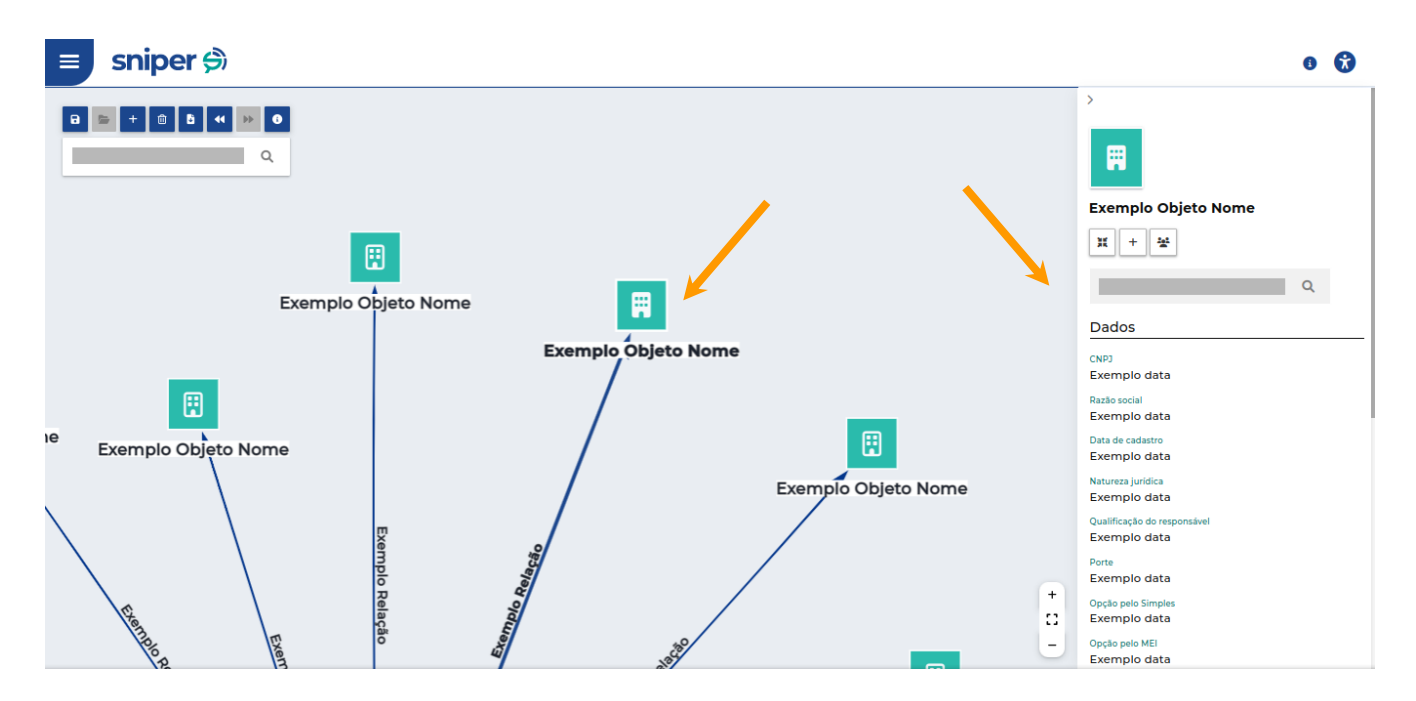

JUSTICA FEDERAL CONSIGNATION SUPERIOR SUPERIOR

JUSTICA DO TRABALHO

#### 2.7.1.1 Dados

É nesta seção que serão exibidos os dados específicos dos objetos ou relações. Ressalta-se que caso não seja aplicável o elemento selecionado, o campo cuja informação não existir (por exemplo, a data de óbito de pessoa viva), não será exibido.

#### - Se pessoa jurídica:

- Razão social
- Nome fantasia
- Data de cadastro
- Natureza jurídica
- CPF do(a) responsável
- Qualificação do responsável
- Capital social
- Porte
- Opção pelo Simples
- Opção pelo MEI
- Endereço
- Cidade exterior
- País
- Telefone(s)
- E-mail
- Atividades empresariais
- Situação cadastral
- Situação especial

#### - Se pessoa física:

- Ao selecionar o ícone que representa a pessoa:

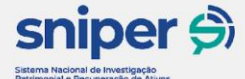

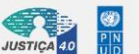

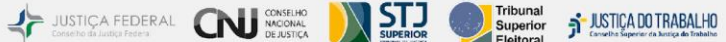

- Nome
- CPF
- Data da inscrição
- Situação cadastral
- Data de nascimento
- Título eleitoral
- Naturalidade
- Nome social
- Nacionalidade
- Nome da mãe
- Endereço
- Telefone
- Ano do óbito
- Sexo
- País de residência
- Ocupação
- Ao selecionar o ícone de candidatura, se houver:
  - Ano da candidatura
  - Cargo
  - Nome da urna
  - Número sequencial
  - Partido
  - UF
  - Resultado do turno
  - Unidade eleitoral
  - Bens declarados

#### 2.7.1.2 Dados Complementares

Nesta seção serão listados links para dados complementares aos objetos e relações demonstrados no grafo. Conferir Anexo I desta apostila para saber quais dados estão disponíveis, mas como exemplo, temos:

- Aeronaves Agência Nacional de Aviação Civil Anac
- Bens Declarados (no caso de candidatura) Tribunal Superior Eleitoral - TSE
- Embarcações Tribunal Marítimo
- Sanções Portal da Transparência

Quando se tratar de candidatura, ao clicar no link "bens declarados", será exibido uma nova tela com informações sobre a candidatura e com a discriminação dos bens autodeclarados por ele ao TSE naquela eleição:

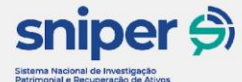

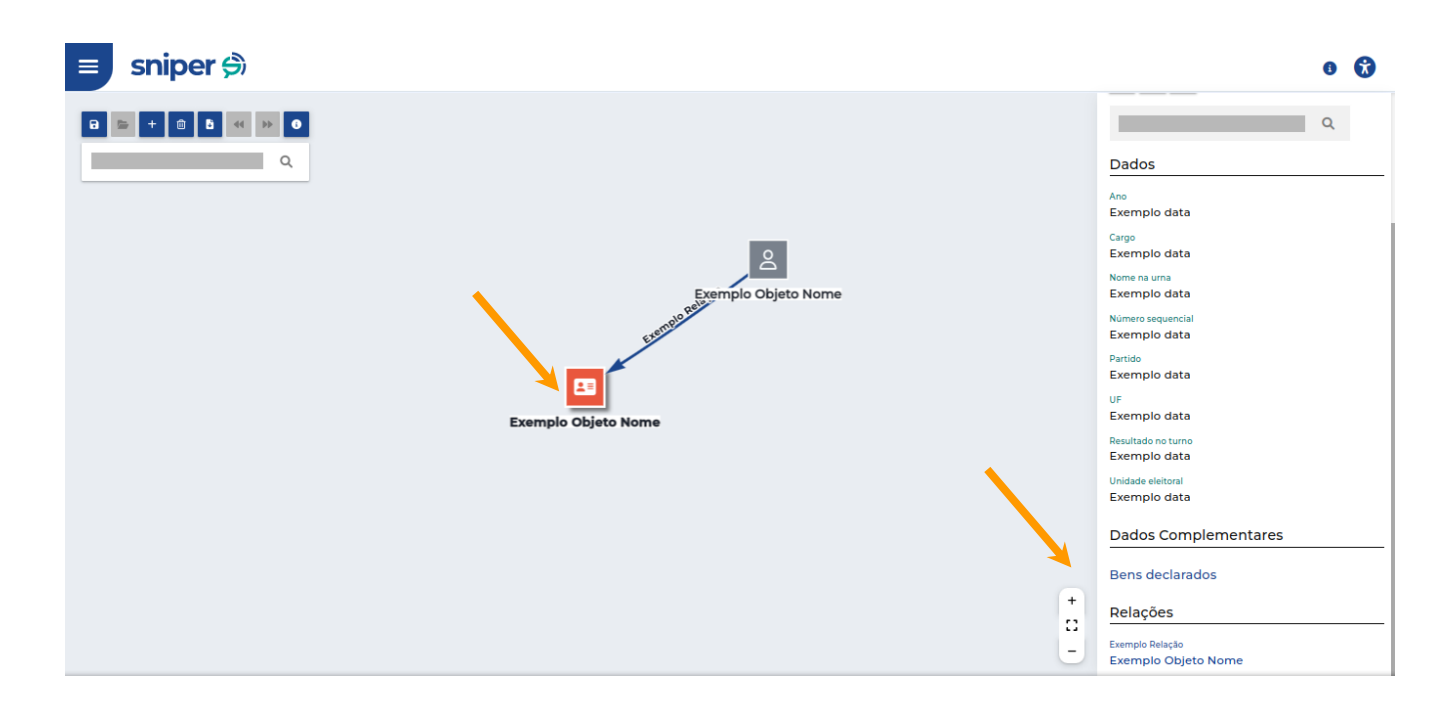

JUSTICA FEDERAL CONSISTION SUPERIOR SUPERIOR SUP

| Bens declarados 🔒 🖥                  |              |                                        |                   | × |
|--------------------------------------|--------------|----------------------------------------|-------------------|---|
| Os bens abaixo foram declarados      | ao TSE:      |                                        |                   |   |
| Objeto<br><b>Exemplo Objeto Nome</b> |              |                                        |                   |   |
| Ano                                  | Cargo        | Nome na urna                           | Número sequencial |   |
| Exemplo data                         | Exemplo data | Exemplo data                           | Exemplo data      |   |
| Partido                              | UF           | Resultado no turno                     | Unidade eleitoral |   |
| Exemplo data                         | Exemplo data | Exemplo data                           | Exemplo data      |   |
| Indivíduo Relacionado                |              |                                        |                   |   |
| Exemplo Objeto Nome                  |              |                                        |                   |   |
| Nome                                 | CPF          | Data de nascimento                     | Naturalidade      |   |
| Exemplo data                         | Exemplo data | Exemplo data                           | Exemplo data      |   |
| Nome da mãe                          | Endereço     | Sexo                                   | Ocupação (2022)   |   |
|                                      |              | <b>R\$ 7.079.885,74</b><br>Valor total |                   |   |
|                                      |              |                                        |                   |   |
|                                      |              |                                        |                   |   |

É possível exportar as informações da tela acima ao selecionar um dos dois botões localizados na barra superior **B** . O primeiro botão permite a impressão de um relatório, que pode também ser salvo em pdf. O segundo, a exportação dos dados em formato de tabela, para uma melhor exploração das informações.

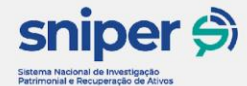

#### USTICA FEDERAL CNU CONSELHO MACIONAL Elebtoral Subjection

#### 2.7.1.3 Relações

Nesta seção serão exibidas as relações vinculadas ao objeto selecionado.

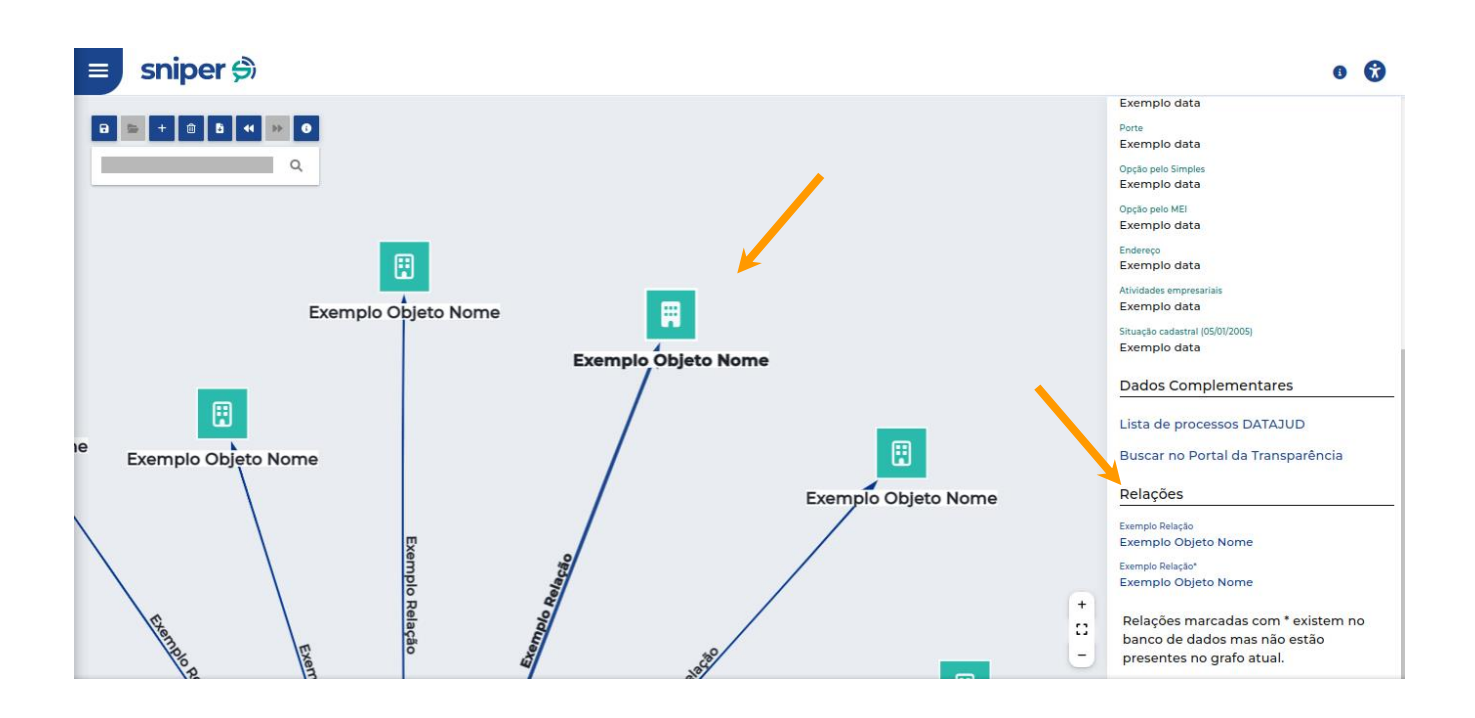

#### 2.7.2 Quando uma relação é selecionada

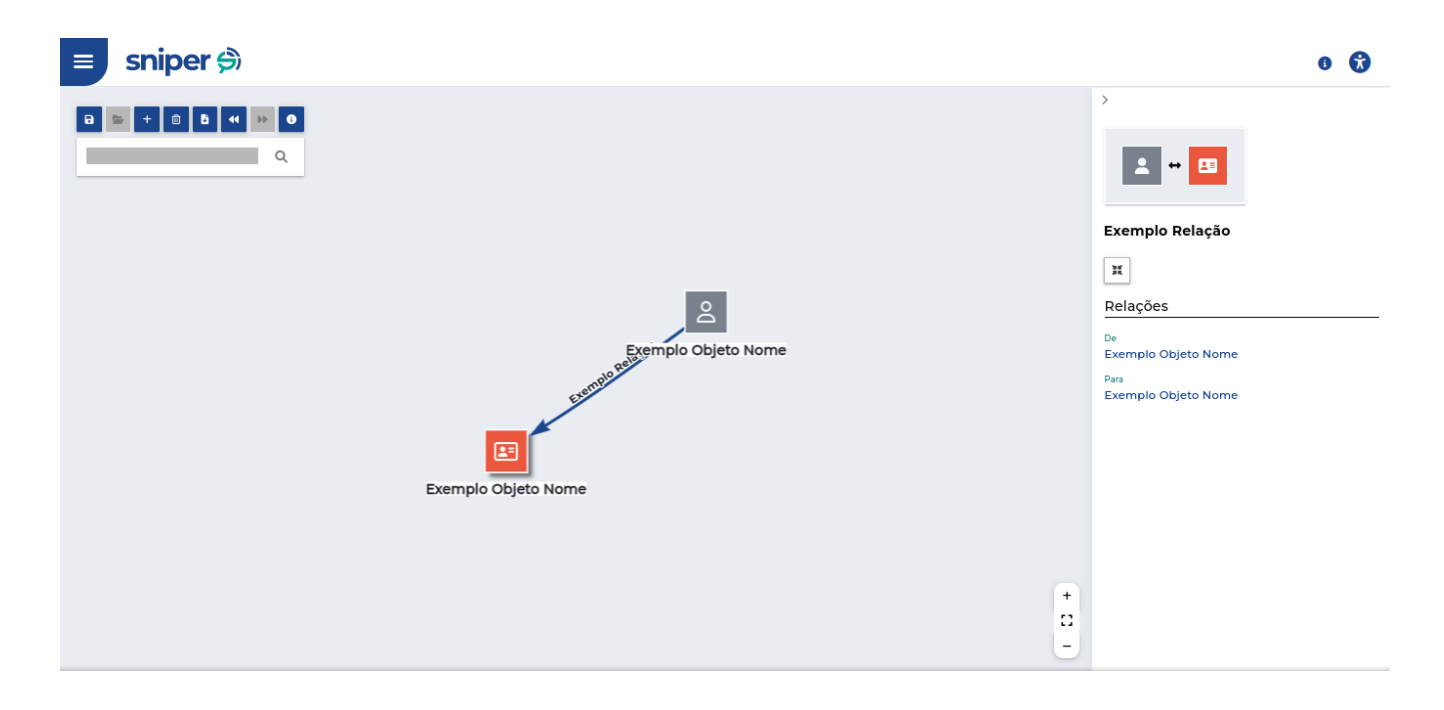

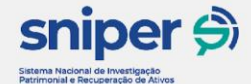

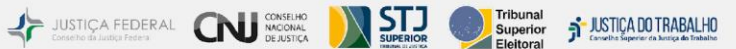

#### 2.7.2.1 Relações

É nesta seção que serão exibidas as informações da relação selecionada, com os objetos envolvidos.

#### 2.7.3 Funcionalidades

#### 2.7.3.1 Campo de busca de caminho a objeto relacionado

Busque o menor caminho Q

Por meio do campo destacado, é possível inserir o nome de outra entidade ou indivíduo para verificar se há um caminho de relações entre eles. Se houver ligação em até 20 conexões, o sistema mostrará um dos menores entre eles.

#### 2.7.3.2 Botões do infobar

Ao selecionar um objeto, os botões abaixo são exibidos. Suas funcionalidades estão descritas a seguir:

centralizar no objeto atual - focaliza, no centro da página, o objeto selecionado.

Expandir objetos vizinhos - exibe as relações do objeto selecionado.

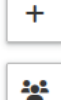

X

expandir nós vizinhos em até dois graus - caso haja, exibem os dois próximos níveis de relação do objeto selecionado.

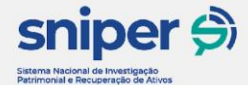

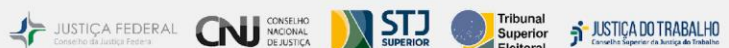

#### 2.8 Botões do mapa de navegação

| 8  | salvar grafo - salva os objetos mostrados na tela para serem acessado posteriormente.                                                     |
|----|----------------------------------------------------------------------------------------------------|
|    | visualizar grafos salvos.                                                                                                    |
| +  | expandir todos os objetos - exibe um grau de relação para todos os<br>objetos exibidos na tela.                                           |
| Ŵ  | limpar grafo – remove todos os grafos e deixa a tela sem nenhuma<br>informação.                                                           |
| 6  | relatórios - gera um relatório com imagens do grafo e das informações,<br>que pode ser impresso ou salvo em pdf. ou em formato de tabela. |
| •• | voltar ao objeto anterior - selecionado antes do atual.                                                                                   |
| •• | ir ao objeto seguinte - retorna o caminho de objetos selecionados acionados com o botão.                                                  |
| 8  | exibir legendas - exibe lista com legenda de elementos que podem ser<br>exibidos no grafo.                                                |

```
+
```

botões de zoom e fit (o zoom no gráfico também pode ser modificado pela rodinha do mouse ou pelo movimento de pinça no mousepad de notebooks), + e - para mais e menos zoom, e o botão do meio faz com que a tela enquadre todos os elementos que estão sendo apresentados no grafo para uma visão geral do que foi expandido e pesquisado pelo usuário.

#### 2.9 Interações com os grafos

#### Clique único sobre o objeto

Seleciona o objeto e exibe informações sobre ele no menu lateral direito.

#### Clique duplo sobre o objeto

Seleciona o objeto, exibe informações sobre ele no menu lateral direito e expande suas relações, caso existam e ainda não tenham sido expandidas.

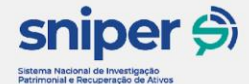

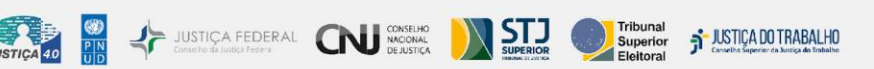

#### **Clique na tela de exibição, fora dos objetos** O painel de dados fica sem informações.

#### Clique único sobre a relação

Relaciona os objetos que compõem aquela relação.

#### 2.10 Exportação de informações

Esse botão permite exportar as informações que estão disponíveis no grafo por três relatórios, listados abaixo.

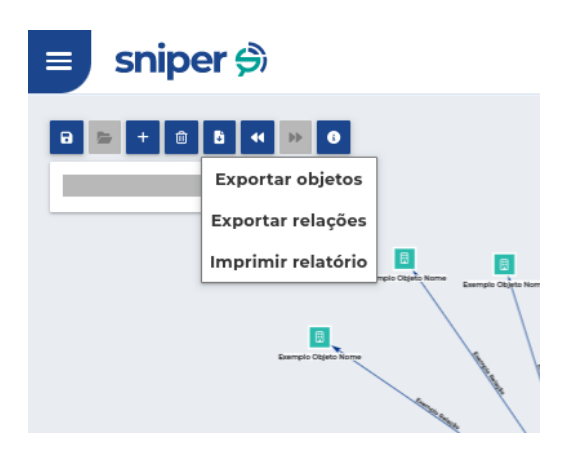

- Opção de "exportar objetos", gera uma planilha em formato csv. com dados dos objetos que estão no grafo.
- Opção de "exportar relações", gera uma planilha em formato csv. com os dados das relações que estão no grafo.
- Opção de "Imprimir relatório", gera um relatório com imagem e informação sobre as entidades e indivíduos presentes no grafo exibido.

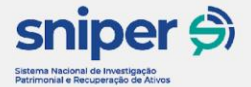

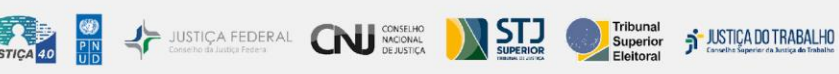

# <page-header><section-header><section-header><section-header><image>

#### 2.11 Salvar Grafos

Para salvar um grafo que poderá ser acessado na ferramenta posteriormente, o usuário deve acionar o botão e atribuir nome para seu grafo no pop-up que aparecerá na tela:

| S subject fit                                                                                        |  |
|----------------------------------------------------------------------------------------------------|--|
| 0+000+0                                                                                              |  |
| Salvar grafo ×<br>Qual nome você gostaria de dar para esse grafo?<br>Nome<br>meu grakţ<br>C Cancelar |  |

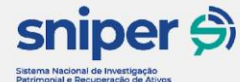

Após selecionar o "ok", o grafo poderá ser acessado pelo ícone a mas apenas quando o usuário estiver na interface inicial, com o canvas da ferramenta sem qualquer outro grafo sendo exibido:

JUSTICA FEDERAL CON CONSELIO MACCOMA De ASSICA

| - | riper (f.              |                  |         | 0 |
|---|------------------------|------------------|---------|---|
|   |                        |                  |         |   |
|   |                        |                  |         |   |
|   | Grafos salvos          |                  | ×       |   |
|   | Lista de grafos salvos |                  |         |   |
|   | NOME                   | DATA DE CRIAÇÃO  | ♦ AÇÕES |   |
|   | meu grafo              | 01/08/2022 13:08 |         |   |
|   |                        |                  | _       |   |
|   |                        |                  |         |   |
|   |                        |                  |         |   |
|   |                        |                  |         |   |
|   |                        |                  |         |   |

#### 2.12 Interface para dispositivos móveis

Possui todas as funções da versão desktop, mas com a visualização adaptada para melhorar a experiência em dispositivos móveis. Para uma melhor experiência, o painel com as informações e o menu com opções vêm automaticamente recolhidos.

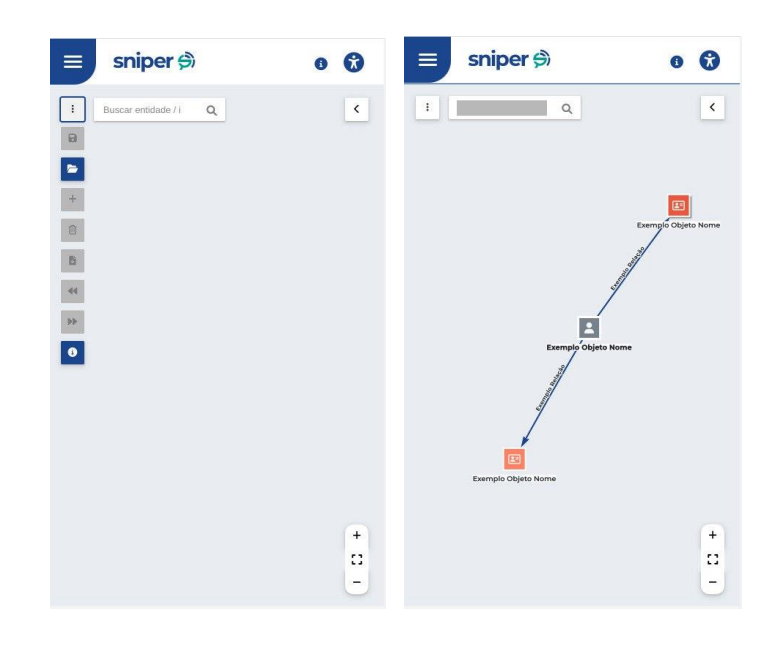

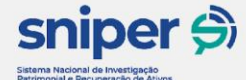

<

Botão de expandir painel lateral direito - clicando nesse botão temos a exibição dos dados como temos no modo desktop, basta clicar novamente no ícone na posição oposta ao do primeiro botão clicado e o painel irá se retrair, voltando a ser exibido as opções de interação com o grafo, botões e busca.

JUSTICA FEDERAL CONSIGNATION STORE SUPERIOR SUPERIOR SUPE

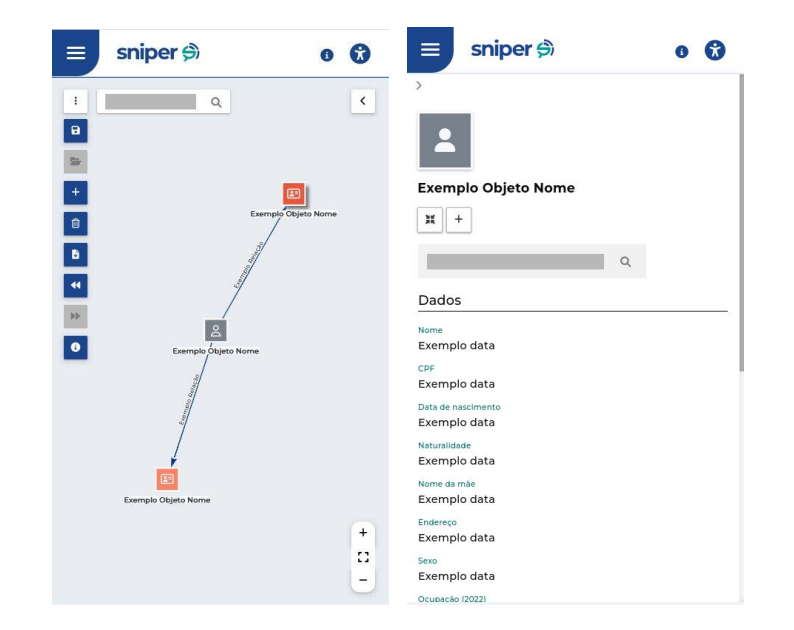

# sniper \$

#### Sistema Nacional de Investigação Patrimonial e Recuperação de Ativos

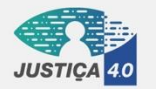

P N

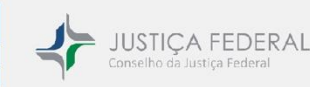

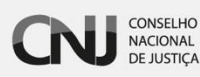

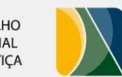

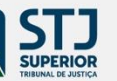

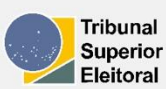

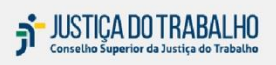

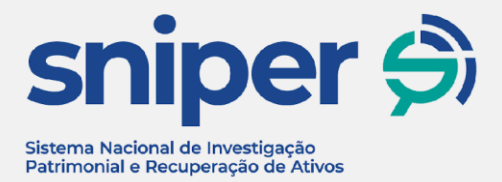

# **Apostila - Anexo I** Bases de dados disponíveis no Sniper em agosto de 2022

Curso Sniper: Capacitação para utilização

Unidade didática: Mapa de Relacionamentos - Dados não sigilosos

Realização do Programa Justiça 4.0: Inovação e efetividade na realização da Justiça para todos

25/08/2022

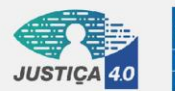

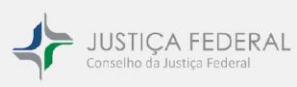

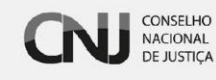

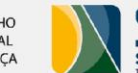

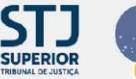

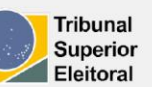

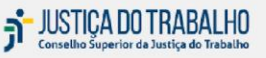

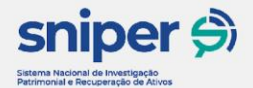

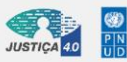

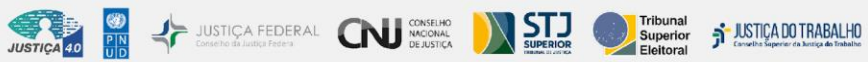

# Sumário

| 1 | Obje | etos                                  | 2 |
|---|------|---------------------------------------|---|
|   | 1.1  | Pessoas físicas                       | 2 |
|   | 1.2  | Pessoas jurídicas                     | 2 |
|   | 1.3  | Candidatos                            | 2 |
| 2 | Rela | ções                                  | 2 |
|   | 2.1  | Sociedade                             | 2 |
|   | 2.2  | Representação legal                   | 2 |
|   | 2.3  | Candidatura                           | 2 |
| 3 | Base | s de Dados Complementares             | 3 |
|   | 3.1  | Dicionário de dados                   | 4 |
|   | 3.1. | 1 Dado                                | 4 |
|   | 3.1. | 2 Origem                              | 4 |
|   | 3.1. | 3 Nível de proteção de dados pessoais | 4 |
|   | 3.1. | 4 Fonte                               | 4 |
|   | 3.1. | 5 Forma de atualização de dados       | 4 |
|   | 3.1. | .6 Descrição                          | 4 |

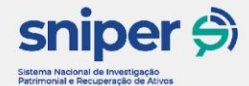

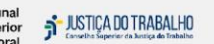

# 1 Objetos

Os objetos são os dados estruturantes da plataforma: é a partir deles que as relações são definidas e os dados complementares agregados.

JUSTIÇA FEDERAL CONSELHO Lonselho da Judiți Federa **N**SIJ

#### 1.1 Pessoas físicas

Dados obtidos do sistema de Cadastro de Pessoas Físicas (CPF) da Secretaria da Receita Federal do Brasil (via convênio com o CNJ – Processo Administrativo CNJ nº 343.827)

#### 1.2 Pessoas jurídicas

Dados obtidos do sistema de Cadastro Nacional da Pessoa Jurídica (CNPJ) da Receita Federal do Brasil (via convênio com o CNJ – Processo Administrativo CNJ nº 343.827)

#### 1.3 Candidatos

Dados obtidos do Tribunal Superior Eleitoral (dados abertos, obtidos no <u>Portal de Dados</u> <u>Abertos</u><sup>1</sup>- disponíveis de 2014 em diante).

# 2 Relações

A partir das bases de dados acima, organizamos as seguintes relações entre os objetos:

#### 2.1 Sociedade ou administração

Pessoa física ou jurídica **é sócia** de pessoa jurídica ou pessoa física **é administradora** de pessoa jurídica. As qualificações serão determinadas caso a caso, dependendo do tipo de relação de sociedade ou administração.

#### 2.2 Representação legal

Pessoa física representa legalmente outra pessoa (física ou jurídica) no contexto de uma entidade.

#### 2.3 Candidatura

Pessoa física candidatou-se a cargo eletivo em uma campanha eleitoral.

<sup>&</sup>lt;sup>1</sup> Disponível em: <u>https://dadosabertos.tse.jus.br/</u>. Acesso em 05/08/2022.

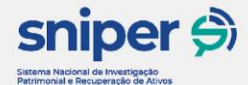

Além disso, diversas outras bases complementares compõem a experiência do usuário, mostrando informações além das relações entre os objetos que podem facilitar a busca de ativos. São elas:

JUSTIÇA FEDERAL CONSELHO Conselho da Justiça Federa

| Dado                       | Origem                                  | Nível de<br>proteção de<br>dados pessoais | Fonte                                    | Forma de<br>atualização de<br>dados | Descrição                                                                                                    |
|----------------------------|-----------------------------------------|-------------------------------------------|------------------------------------------|-------------------------------------|----------------------------------------------------------------------------------------------------|
| Aeronaves <sup>2</sup>     | Agência<br>Nacional de<br>Aviação Civil | Fechados                                  | Compartilhamento entre<br>instituições   | Importação de<br>arquivo            | O Registro Aeronáutico Brasileiro (RAB)<br>– regulamentado por meio da Resolução<br>ANAC nº 293/2013 – controla marcas de<br>matrícula e nacionalidades das aeronaves;<br>emite certificados de matrícula e de<br>aeronavegabilidade; reconhece direitos<br>reais e de uso e de aquisição de domínio<br>na transferência de propriedade; processa<br>cancelamento de matrículas, registros,<br>inscrições; realiza averbações; e fornece<br>certidões (fonte) <sup>3</sup> |
| Bens declarados            | Tribunal<br>Superior<br>Eleitoral       | Abertos                                   | Portal de Dados<br>Abertos <sup>4</sup>  | Importação de<br>arquivo            | Bens declarados por candidatos, com tipo,<br>valor e descrição. ( <u>fonte</u> ) <sup>5</sup>                                                                                                    |
| DATAJUD                    | Conselho<br>Nacional de<br>Justiça      | Fechados                                  | Integração com o banco<br>de dados       | API                                 | Base Nacional de Dados do Poder<br>Judiciário – DataJud é responsável pelo<br>armazenamento centralizado dos dados e<br>metadados processuais relativos a todos<br>os processos físicos ou eletrônicos,<br>públicos ou sigilosos dos os tribunais<br>indicados nos incisos II a VII do art. 92 da<br>Constituição Federal. ( <u>fonte</u> ) <sup>6</sup>                                                                                                    |
| Embarcações <sup>2,7</sup> | Tribunal<br>Marítimo                    | Abertos                                   | <u>Tribunal Marítimo<sup>8</sup></u>     | Importação de<br>arquivo            | Registro Especial Brasileiro, instituído<br>por intermédio da Lei nº 9.432, de 8 de<br>janeiro de 1997. ( <u>fonte</u> ) <sup>9</sup>                                                                                                    |
| Sanções <sup>10</sup>      | Governo<br>Federal                      | Abertos                                   | Portal da<br>Transparência <sup>11</sup> | Importação de<br>arquivo            | Dados referentes aos cadastros de sanções aplicadas a pessoas físicas, jurídicas e servidores públicos federais. ( <u>fonte</u> ) <sup>12</sup>                                                                                                    |

JUSTIÇA DO TRABALHO

<sup>&</sup>lt;sup>2</sup> Como o dataset original não possui os documentos (CPF/CNPJ) dos proprietários, apenas o nome foi utilizado para fazer o cruzamento entre bases e, por isso, pode existir a ocorrência de homônimos.

<sup>&</sup>lt;sup>3</sup> Disponível em: <u>https://sistemas.anac.gov.br/aeronaves/cons\_rab.asp</u>. Acesso em: 05/08/2022.

<sup>&</sup>lt;sup>4</sup> Disponível em: <u>https://dadosabertos.tse.jus.br/</u>. Acesso em 05/08/2022.

<sup>&</sup>lt;sup>5</sup> Disponível em: <u>https://dadosabertos.tse.jus.br/organization/tse-agel?groups=candidatos</u>. Acesso em: 05/08/2022.

<sup>&</sup>lt;sup>6</sup> Disponível em: <u>https://www.cnj.jus.br/sistemas/datajud/</u>. Acesso em: 05/08/2022.

<sup>&</sup>lt;sup>7</sup> Como esse registro não é obrigatório, ressalta-se que essa tabela pode não conter todas as embarcações de brasileiros.

<sup>&</sup>lt;sup>8</sup> Disponível em: <u>https://www.marinha.mil.br/tm/</u>. Acesso em: 05/08/2022.

<sup>&</sup>lt;sup>9</sup> Disponível em: <u>https://www.marinha.mil.br/tm/sites/www.marinha.mil.br.tm/files/file/registro/documentos/reb.xlsx</u>. Acesso em: 05/08/2022.

<sup>&</sup>lt;sup>10</sup> Datasets utilizados: "CNEP: Empresas Punidas", "Acordos de Leniência", "CEIS: Empresas Inidôneas e Suspensas" e "CEPIM: Entidades sem Fins Lucrativos Impedidas".

<sup>&</sup>lt;sup>11</sup> Disponível em: <u>https://transparencia.gov.br/sancoes/lista-consultas</u>. Acesso em: 05/08/2022.

<sup>&</sup>lt;sup>12</sup> Disponível em: <u>https://transparencia.gov.br/sancoes</u>. Acesso em: 05/08/2022.

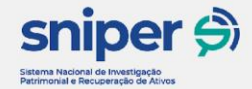

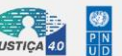

JUSTIÇA FEDERAL CONSELHO Conselho da Justiça Federa

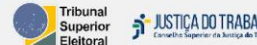

#### 3.1 Dicionário de dados

#### 3.1.1 Dado

Informação principal constante no dataset.

#### 3.1.2 Origem

Órgão ou instituição responsável pelo fornecimento da informação.

#### 3.1.3 Nível de proteção de dados pessoais

Dependendo da origem, dados pessoais podem ter restrições. Se provenientes de fontes de dados abertos, essas informações podem conter menos elementos sobre os indivíduos. Neste caso, estão classificadas como "Abertos" no quadro acima. Quando classificado como "Fechados", é porque os dados são provenientes de transferência de informações entre órgãos e, considerando que os dados alimentarão apenas um sistema interno do Judiciário e não são publicáveis, não há necessidade de mitigação da informação pessoal.

#### **3.1.4 Fonte**

Origem da obtenção dos dados.

#### 3.1.5 Forma de atualização de dados

Meio pelo qual os dados estão inseridos no banco do Sniper. Se classificado como "Importação de arquivo", é porque houve uma extração dos dados em formato de arquivo estruturado e posterior importação no banco de dados do Sniper, manualmente. Se classificado como "API", é porque há uma aplicação que permite a comunicação automatizada entre o banco de dados de origem e o banco de dados do Sniper, permitindo o compartilhamento de informações.

#### 3.1.6 Descrição

Descrição do dataset conforme consta publicada nos sítios eletrônicos mantidos pelos órgãos responsáveis pela divulgação da informação.